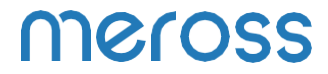

Používateľská príručka

# Slovenčina

## Bezpečnostné informácie

- Zariadenie uchovávajte mimo dosahu vody, ohňa, vlhkosti alebo horúceho prostredia.
- Ubezpečte sa, že je zariadenie úplne zapojené do elektrickej siete a z bezpečnostných dôvodov sa nachádza mimo dosahu detí.
- Nepokúšajte sa zariadenie rozoberať, opravovať alebo upravovať.
- 4. Len na použitie v interiéri.
- Keď výrobok necháte dlhší čas nepoužívaný, odpojte ho od elektrickej zásuvky.
- V prípade poškodenia spôsobeného prepravou kontaktujte predávajúceho.

## Obsah balenia

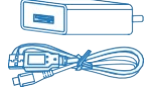

1× USB adaptér a kábel

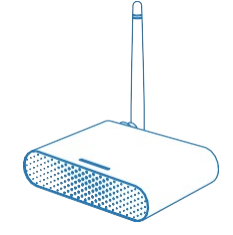

8× skrutky 1× inteligentný otvárač garážových dverí

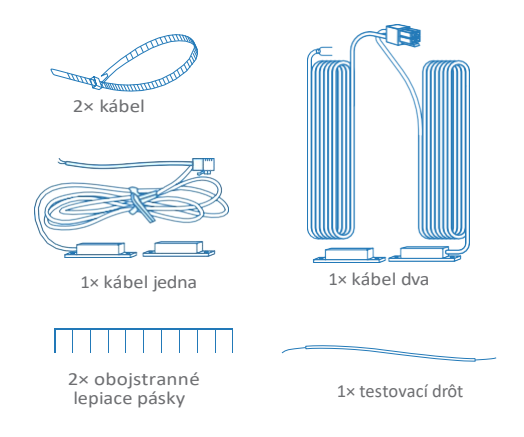

\* A k zistíte, že v balení chýba nejaká časť, kontaktujte https://meross.com/support/Email\_Support, poskytneme vám správne riešenie.

## Sprievodca inštaláciou

 Inteligentný otvárač garážových brán Meross je sprievodným zariadením vášho existujúceho otvárača garážových brán. Podporuje až tri garážové brány. Jeho hlavný princíp fungovania je nasledovný.

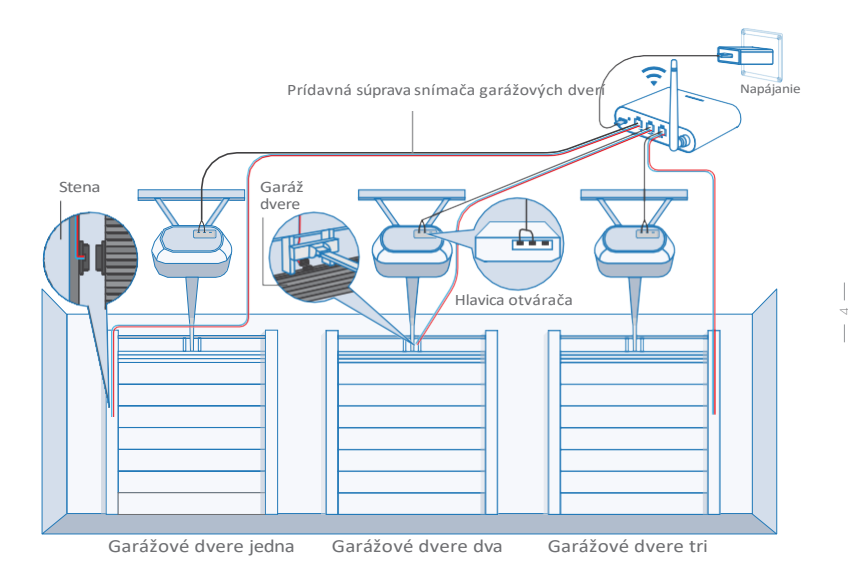

 Stiahnite si aplikáciu Meross a vyberte položku Inteligentný otvárač garážových brán, aby ste mohli začať.

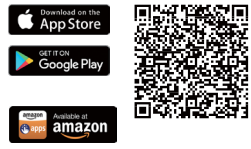

 Zapnite zariadenie. Počkajte približne 5 sekúnd, kým stavová LED bliká žlto a zeleno.

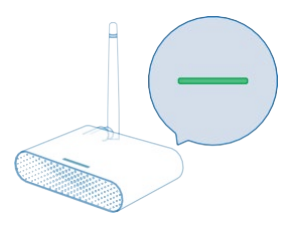

- 4. Nastavenie zariadenia.
  - (1) Pripojte svoj smartfón alebo tablet k 2,4 GHz WiFi.
  - (2) Inteligentné zariadenie podporuje iOS 13/ iPadOS 13 a novšie. V z á u j m e lepšej používateľskej skúsenosti odporúčame pred spárovaním so zariadením aktualizovať systém iOS alebo iPadOS na najnovšiu verziu.
  - (3) Spustite aplikáciu Meross a prihláste sa do svojho konta, alebo ak ste nový používateľ, ťuknite na položku Zaregistrovať sa a vytvorte si nové konto.
  - (4) Ťuknutím na ikonu "+" vyberte typ inteligentného zariadenia, ktoré chcete pridať, a potom už len postupujte podľa sprievodcu nastavením a dokončite konfiguráciu.

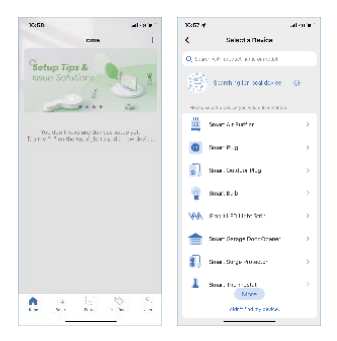

Poznámka:

- Po dokončení konfigurácie budete môcť zariadenie spravovať aj v aplikácii Apple Home.
- Ak QR kód nefunguje, skúste pridať inteligentné zariadenie v aplikácii Apple Home.
- Ak máte akékoľvek otázky, navštívte stránku https://www.meross.com/support#/.
- Pripojte kábel snímača. Pohybom snímača skontrolujte, či je funkčný\*.

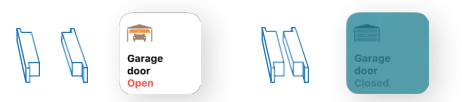

\* Ak snímač nie je funkčný, požiadajte o pomoc na adrese

https://meross.com/support/Email\_Support.

6. Nájdite na garážovej bráne vhodnú polohu na montáž snímačov\*. Ubezpečte sa, že vzdialenosť medzi oboma snímačmi je menšia ako 1 palec, keď sú garážové dvere zatvorené, a že oba snímače sú dobre oddelené, keď sú garážové dvere otvorené.

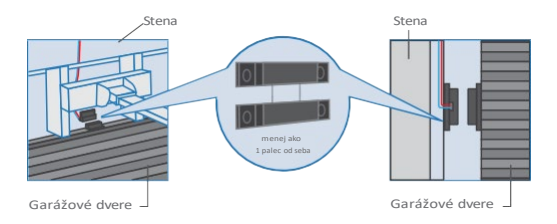

\* Na upevnenie senzora môžete použiť priložené obojstranné lepiace pásky alebo skrutky.

 Vypnite existujúci otvárač garážových dverí. Pripojte druhý koniec signálneho ovládacieho kábla k dvom svorkám, k t o r é sa pripájajú k nástennému tlačidlu. Na poradí vodičov tu nezáleží.

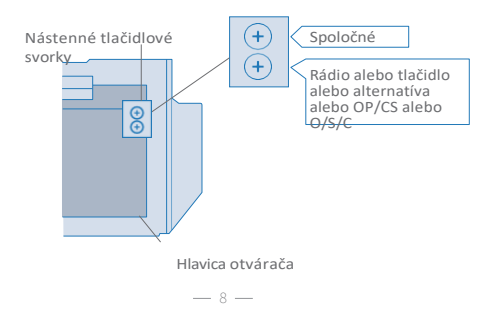

8. Nasadenie zariadenia. Odporúčame ho nasadiť na hornú časť existujúceho otvárača garážových dverí a ak máte tri samostatné dvere, nasaďte zariadenie na otvárač stredných dverí. V prípade potreby použite na upevnenie dodané obojstranné lepiace pásky.

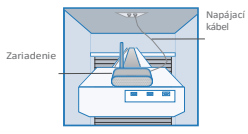

- Ak máte tri jednoduché dvere, pre tretie jednoduché dvere je potrebná ďalšia súprava snímača garážových dverí.
- 10. Napájanie existujúceho otvárača garážových brán aj inteligentného otvárača garážových brán. Inteligentný otvárač garážových brán sa automaticky pripojí ku cloudovej službe Homekit/Meross. Gratulujeme! Dokončili ste všetky kroky inštalácie.

## Pravidlá pre LED a tlačidlá

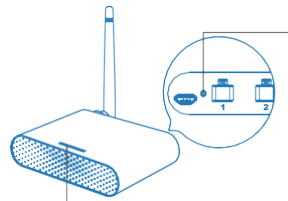

Tlačidlo resetovania Podržaním na 5 sekúnd vstúpte do režimu konfigurácie WiFi.

Stavová LED dióda

Svieti žltá: režim inicializácie/resetovania/aktualizácie firmvéru.

Pomaly bliká žltá a zelená: konfiguračný režim. Rýchlo bliká na zeleno: režim pripojenia WiFi. Stála zelená: úspešne pripojené. Plná červená: žiadne pripojenie k internetu. Bliká trikrát na zeleno: senzory sú pripojené alebo odpojené (zistené zatvorenie alebo otvorenie dverí). Vypnuté: vypnutie napájania.

## Ako používať

1. Všeobecné nastavenia

| ÷           | Device Settings |          |
|-------------|-----------------|----------|
| Port 1      |                 | Active 3 |
| Port 2      |                 | Active > |
| Port 3      |                 | Active 2 |
| LED         |                 |          |
| User manual |                 |          |

Port 1/2/3:

Aktivácia/deaktivácia dverí a konfigurácia nastavení jednotlivých garáží.

LED DIÓDY: Zapnutie/vypnutie LED diódy. Používateľská príručka: Skontrolujte používateľskú príručku.

2. Nastavenia

#### portu

| +         | Port Se   | ettings         |
|-----------|-----------|-----------------|
| Garage de | or name   | Garage door 1 > |
| Garage do | or status |                 |
| Operation | history   | >               |

Názov garážovej brány: Zmena názvu garáže. Stav garážových dverí: Aktivujte alebo deaktivujte túto garážovú hránu

História prevádzky: skontrolujte históriu prevádzky tejto garážovej brány.

### 3. Upozornenie na

dvere

| Door notification  |            |
|--------------------|------------|
| Open               |            |
| Close              |            |
| Overtime reminder  | 10 min 0   |
| Overnight reminder | 11:00 PM 2 |

Otvorené:

Pošlite mi upozornenie zakaždým, keď sa otvoria moje garážové dvere.

Zavrieť:

Pošlite mi upozornenie zakaždým, keď sa zatvoria moje garážové dvere.

Pripomienka nadčasov: Pošlite mi upozornenie, keď sa moje garážové dvere otvoria na 10 – 60 minút.

Pripomienka na noc:

Pošlite mi upozornenie, keď sú moje garážové dvere po určitom čase stále otvorené.

#### Predbežné nastavenia

| Auto close       |                         |
|------------------|-------------------------|
| Overtime close   | >                       |
| Fixed time close | >                       |
| Advance settings |                         |
| Opening time     | 20 s >                  |
| Trigger duration | long press(2 seconds) > |
| Closing alarm    |                         |

Uzavretie nadčasov: Automatické zatvorenie dverí, keď sa dvere na určitý čas otvoria. Pevný čas uzávierky: Automatické zatvorenie dverí, ak sú dvere po určitom čase stále otvorené.

Otváracia doba:

Zvoľte správny časový interval na otváranie garážových brán. Aplikácia ho používa ako parameter časového limitu na potvrdenie stavu vašej garáže. Trvanie spúšťania:

Ak zistíte, že vaša aplikácia meross

nemôžete úplne zatvoriť alebo otvoriť garážovú bránu. Doba trvania spúšťania j e rovnaká, ako keď stlačíte tlačidlo na stene garáže.

Záverečný alarm:

Zvukový alarm pri zatváraní dverí.

5. Hlasové ovládanie

Amazon A I e x a

works alexa with

Príklady príkazov sú nasledovné :

- "Ahoj Alexa, otvor/zavri moju garáž."

"Ahoj Alexa, zamkni/odomkni moju garáž."

- "Ahoj Alexa, je moja garáž zamknutá/zavretá?"

Asistent Google:

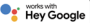

Príklady príkazov sú nasledovné :

- "Hej, Google, otvor/zavri garážové dvere."

- "Môžem dostať váš bezpečnostný kód?"

- "Hej Google, sú garážové dvere otvorené/zavreté?"

HomeKit Siri:

#### Apple Home

Príklady príkazov sú nasledovné :

- "Hej Siri, otvor/zavri moju garáž."

- "Hej Siri, je moja garáž zatvorená?"

### 6. Widgety

Widgety predstavujú rýchly prístup k zariadeniam Meross a scénam. Ak ich chcete aktivovať, prejdite najprv do časti Konto -> Widget a pridajte skratky. A potom ich aktivujte podľa nižšie uvedených krokov na svojich smartfónoch.

| <                           | Wie                                                  | Save           |      |  |
|-----------------------------|------------------------------------------------------|----------------|------|--|
| Yo                          | u can add up                                         | to 8 shortcuts |      |  |
| Widget(1/8)                 | <ul> <li>You can sort them by long press.</li> </ul> |                |      |  |
| Smart Garage<br>Door Opener |                                                      |                |      |  |
| Scenes                      |                                                      |                |      |  |
| æ                           |                                                      | E              |      |  |
| Movie                       | Austy                                                | Movie          | Home |  |
| Devices                     |                                                      |                |      |  |
| ( <b>9</b> <sup>9</sup>     | 0                                                    |                |      |  |
| Living room                 | Living room                                          | Living room    |      |  |

#### Pre iPhony:

 Potiahnite prstom doprava na domovskej obrazovke alebo na uzamknutej obrazovke.

 Prejdite na koniec zoznamu miniaplikácií a potom ťuknite na položku upraviť.

 Prejdite nadol a nájdite položku Meross a pridajte ju.

Pre smartfóny so systémom Android:

1. Na domovskej obrazovke ťuknite na voľné miesto a podržte ho.

 Žuknite na položku Widgety, vyhľadajte widget Meross a pridajte ho.

## ČASTO KLADENÉ OTÁZKY

V spoločnosti Meross sa snažíme zabezpečiť vašu spokojnosť. Nižšie je priložený neúplný zoznam otázok, ktoré používateľov najčastejšie trápia.

1. Je Meross MSG200 kompatibilný s mojím otváračom garážových brán?

Prejdite na stránku <u>www.meross.com/compatibility</u> a vyberte si značku/model. Ak váš model nie je uvedený v zozname alebo potrebujete príslušenstvo, aby fungoval, pošlite nižšie uvedené veci na e-mailovú adresu https://meross.com/support/Email\_Support.

- (1) Vaše identifikačné číslo objednávky.
- (2) Naučte sa farbu tlačidiel otvárača garážových dverí.
- (3) Značka a model vášho otvárača.
- (4) Adresa pre zásielku príslušenstva.

 Čo ak nemôžem ovládať inteligentné zariadenie pomocou aplikácie Meross?

Môžete riešiť nasledujúce problémy:

- Skontrolujte, či vaša domáca sieť WiFi funguje správne.
- Ubezpečte sa, že ste v smerovači zakázali riadenie prístupu a že firmvér smerovača neblokuje inteligentné zariadenie.
- Obnovte továrenské nastavenie inteligentného zariadenia a skúste ho pridať znova.
- Aplikácia Moja domácnosť nedokáže pridať zariadenie naskenovaním kódu QR. Môžete ťuknúť na položku "Nemám kód alebo nemôžem skenovať" a kód z a d a ť ručne.
- 4. Svoje zariadenie nemôžem spárovať so systémom HomeKit. Skontrolujte, či sa váš iOS pripája k 2,4 GHz domácej WiFi a či máte iOS 13 alebo novší. Reštartovanie systému iOS pomôže kvôli určitému problému s vyrovnávacou pamäťou systému.

## Záruka

Na výrobky Meross sa vzťahuje obmedzená záruka 24 mesiacov od dátumu ich pôvodného zakúpenia. Ak sa vyskytnú akékoľvek problémy, obráťte sa na https://meross.com/support/Email\_Support a požiadajte o pomoc.

Popredajný servis môžeme poskytovať len pre výrobky, ktoré predáva spoločnosť Meross alebo autorizovaní predajcovia a distribútori spoločnosti Meross.

## Zrieknutie sa zodpovednosti

 Funkcia tohto inteligentného zariadenia sa testuje za typických okolností opísaných v našich špecifikáciách.
 Spoločnosť Meross NEZARUČUJE, že inteligentné zariadenie bude fungovať presne tak, a k o je opísané za všetkých okolností.

 Používaním služieb tretích strán vrátane služieb Amazon Alexa, Google Assistant, Apple HomeKit a SmartThings zákazníci berú na vedomie, že spoločnosť Meross nenesie žiadnu z o d p o v e d n o s ť z a údaje a súkromné informácie zhromaždené týmito stranami. Celková zodpovednosť spoločnosti Meross je obmedzená na to, čo je výslovne uvedené v jej zásadách ochrany osobných údajov.
 Škody, ktoré vzniknú v dôsledku neznalosti BEZPEČNOSTNÝCH INFORMÁCIÍ, nie sú kryté popredajným servisom spoločnosti Meross a spoločnosť. Zákazníci prečítaním tejto príručky jasne potvrdzujú porozumenie týmto článkom.

# JEDNODUCHÉ ZARIADENIE ZJEDNODUŠIŤ SI ŽIVOT

E-mail: support@meross.com Webová stránka: www.meross.com

Výrobca: , Ltd.: Chengdu Meross Technology Co.

Adresa: 1312, budova E6-1, Tianfu Software Park, Chengdu, Čína CET

SPOJE

PRODUCT SERVICE LTD. (len pre orgány) Beacon House Stokenchurch Business Park, Ibstone Rd, Stokenchurch High Wycombe HP14 3FE UK CET PRODUCT SERVICE SP. Z 0.0.(len pre úradv) UI.

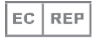

CET PRODUCT SERVICE SP. Z O.O.(len pre úrady) Ul. Dluga 33 102, 95-100 Zgierz Polen

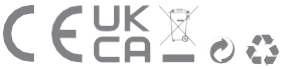

VYROBENÉ V ČÍNE LEN NA

VNÚTORNÉ POUŽITIE